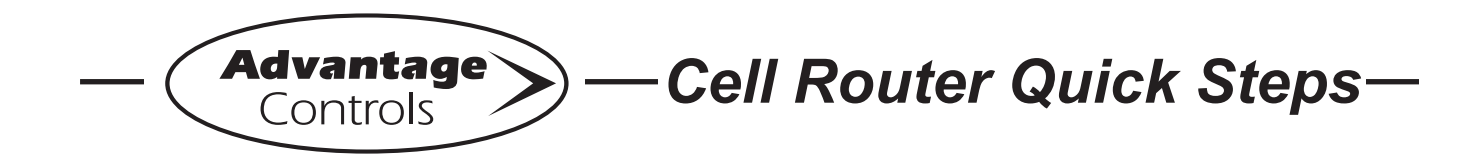

# **Cell Router Setup for Canadian Telus Network**

This guide is designed to help with changing the APN (access point name) to allow Advantage Controls routers to work with the Canadian Telus network.

### Step 1:

Insert the SIM.

## Step 2:

You will need to connect to the router via ethernet, with either a laptop or desktop computer.

You will need to type the default IP into the web address bar: 192.168.0.1

## Step 3:

This will bring up the router login page.

Default username (all lower case): admin

The default password is on the back of the router. It will begin with the letters MM.

### Step 4:

Once you are logged in, you will select "Configure Wireless".

### Step 5:

In the next screen you will see a few options. Under "LTE/3G Multi-mode Modems" the SIM should be listed, select this then click "edit" above. Note: If the SIM is not listed, select "LTE/3G Multi-mode Modems" and click "edit".

### Step 6:

This will bring up the "WAN Interface Profile". Select: "SIM/APN/Auth".

### Step 7:

At bottom, it will say Access Point Name (APN). It will also say "default" next to it. Click the drop down and select "Default Override".

#### Step 8:

Below this will open a box "APN".

### Step 9:

Copy and paste the APN: **M2M.telus.iot** into this box and press "save".

### Step 10:

The router will reboot on its own and then connect to the network within a few minutes.

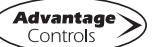